## YABANCI UYRUKLU ÖĞRENCİLERİN DEĞERLENDİRİLMESİ

Merhaba,

Üniversitemize Yurtdışından veya Yabancı Uyruklu Öğrenci Kontenjanı ile başvuran öğrencilerin değerlendirilmesi Üniversitemiz Yurtdışından veya Yabancı Uyruklu Öğrenci Yönergesine hükümlerine göre yapılacaktır.

Buna göre.

Öğrencilerin başvurularında

- Tüm istenen bilgi ve bilgileri yüklemiş olması beklenir. (istenen belgeler)
  - a) Lise diplomasının Türkçeye tercüme edilmiş onaylı örneği veya lise diplomasını almamış olan adayların mezun olacakları tarihi gösteren, öğrenim görmekte olduğu ortaöğretim kurumu tarafından verilen Türkçeye tercüme edilmiş resmi bir belge,
  - b) Mezuniyet not ortalamasını gösteren belgenin aslı ve Türkçeye tercüme edilmiş onaylı örneği,
  - c) Pasaportun fotoğraflı ilk sayfasının örneği,
  - d) Sınav sonuç belgesi aslı veya onaylı örneği ile Türkçeye tercüme edilmiş onaylı örneği
  - e) 1 Adet fotoğraf ve
- Yönerge ekinde belirtilen sınavlardan birine sahip olması ve tercih edeceği bölüme ekte belirtilen puanlardan birini almış olması yeterlidir.

Öğrenciler yönerge hükümleri gereği en fazla 3 adet kadar tercih yapmışlardır. Sistemsel kontrollerin nasıl yapılacağını öğrenmek için diğer sayfalara geçiniz. Sistemdeki başvurular için başvuran adaylar için çıktı alıp almamak komisyon üyelerinin yetkisindedir.

1. Öğrenci bilgi sistemine girilir ve **BAŞVURU İŞLEMLERİ** tıklanır.

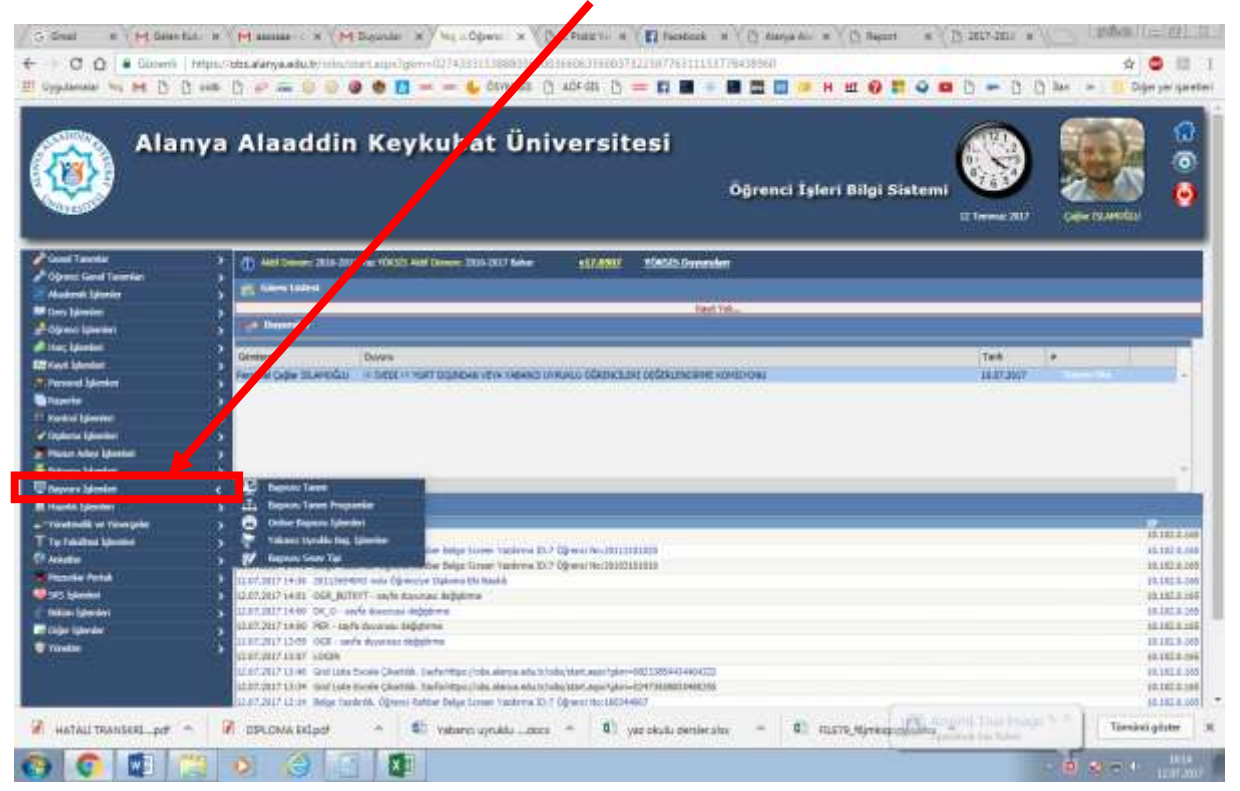

## 2. YABANCI UYRUKLU BAŞ. İŞLEMLERİ tıklanır. Karşınıza aşağıdaki sayfa çıkacaktır.

1

|                                                                                 | iya Alaaddin Keyl                                       | kubat Üniversitesi                                                                                                    | Öğrenci İşleri Bilgi Sistemi | 1 January 2017     | Care Sandar |   |
|---------------------------------------------------------------------------------|---------------------------------------------------------|----------------------------------------------------------------------------------------------------|------------------------------|--------------------|-------------|---|
| Ganet Tauretar<br>Öğremi Ganet Tauretar<br>Aladensk Ljuretar<br>Michen Ljuretar | And Several States Proceedings and Several States       | i Denner 1995 DUT Solve SUT ANNE SUBJECT                                                                                        | fact VA-                     |                    |             |   |
| of an an an an an an an an an an an an an                                       | Direterin<br>Personal Cape States Call In States in Sec | et oganolik vervi rikenis ur kuru tökenistast odskur                                                                            | cane wardoow                 | Terit<br>18.073007 | *           |   |
| Balogna Islamian<br>Dayvara Islamian<br>Handa Islamian                          | C Depute Tarre                                          |                                                                                                    |                              |                    |             | - |
| Trivelindik ve Ymergeler                                                        | Contract Contract (Second Contract)                     | ne balge lanne vasieren EU-2 (gewar Anubit (1993))<br>Ner Balge Lanne vasieren EU-2 (gewar Anubit (1993))<br>O gelanne EV-Balak |                              |                    |             |   |

## 3. BU EKRAN TANITIMI AŞAĞIDA YAPILMIŞTIR.

- **<u>1.</u>** Bu ikon tıklandığında biriminize başvuru yapan **tüm öğrencilerin** listesini tercihlerini puanları ile birlikte bilgisayara indirebilirsiniz.
- 2. Bu ikon tıklandığında biriminize başvuru yapan seçili öğrenci için başvuru ön kayıt formu yazdırılabilir.
- <u>3.</u> Bu ikon tıklandığında öğrencilere **toplu not aktarımı** (birimin mesajı) yapılabiliyor. Kullanılmasına gerek yoktur.
- 4. Burada biriminize başvuran öğrencilerin birim veya program alarak listeleyebilirsiniz.
- **5.** Bu ikon tıklandığında, sistem seçilen öğrencinin başvuru sırasında sisteme yüklediği belgeleri hazırlar ve .rar dosyası olarak bilgisayarınıza indirmeye izin verir.
- <u>6.</u> Bu ikonla istenen öğrenciler filtrelenebilir. Öğr. Kabul Durumundan <u>tümü</u> seçilerek yapılır. Listelenecek Kayıt Sayısına <u>500 veya 1000</u> yazılır.
- 7. Bu ikona basıldığında başvuran öğrencinin başvuru bilgileri gözükecektir.
- 8. Bu ikonlara basmayınız. Bu işlemi daire başkanlığı yapacaktır.

Bir sonraki adıma geçiniz.

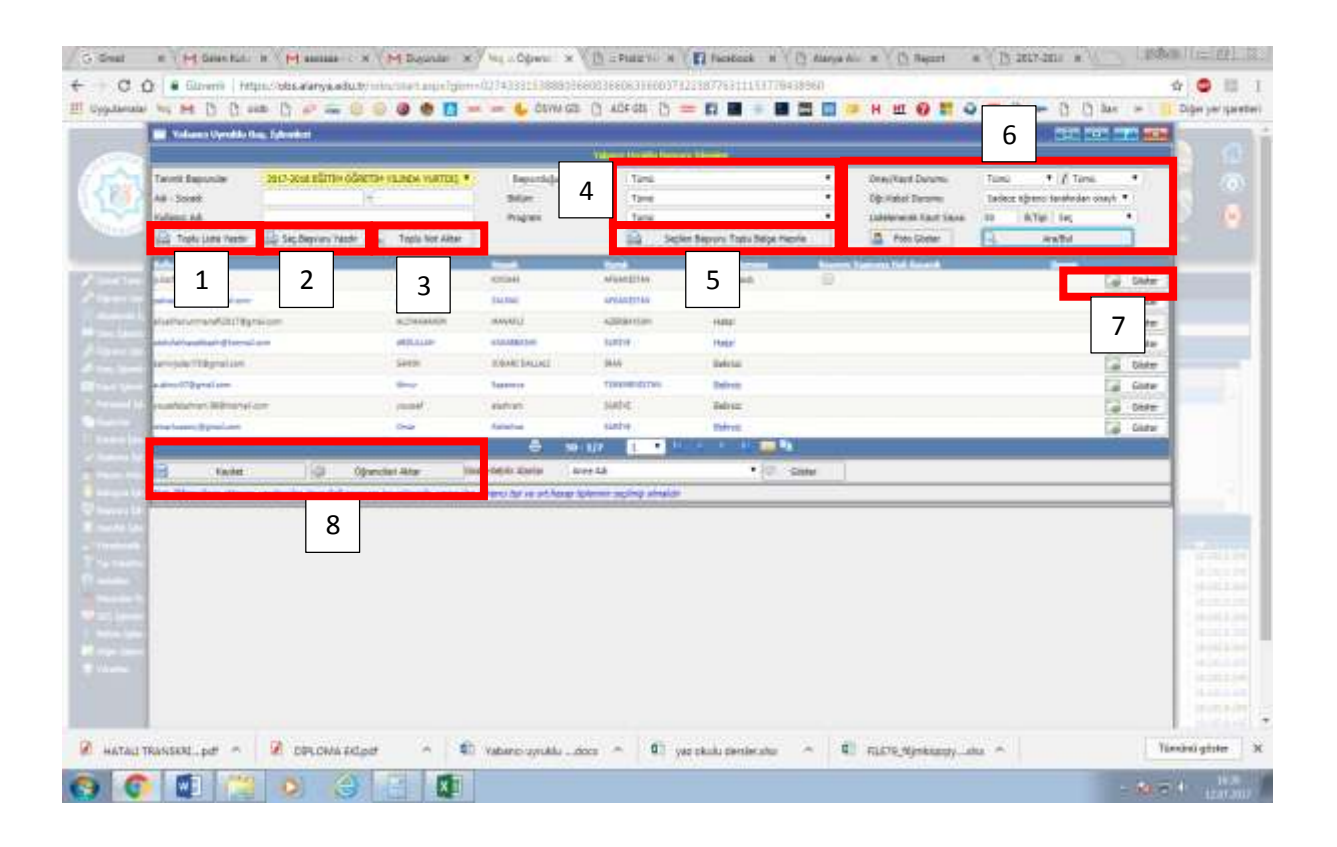

- 4. 7. Numaralı göster ikonuna basıldığında aşağıdaki ekran gelicektir. Bu ekranda öğrencilerin başvuruları kontrol edilir ve başvuruları kabul edilenler için işlem yapılır. Aşağıda tanıtım yapılmıştır.
  - 1. Bu ikon başvurusu kontrol edildikten sonra kullanılacaktır. Bu ikona basılmadan önce 4 ve 5 numaradaki ikonlarda gerekli bilgiler seçilip açıklama yapılmalıdır.
  - 2. Bu ikon kullanılmamalıdır.
  - 3. Bu ikonda kişini başvuru evrağı 2 sayfa olarak yazdırılabilir veya sadece evraktan kontrol edilebilir.
  - 4. Bu ikonda başvurusu kontrol edilen öğrencilerin başvurusunda hata yok ise onaylandı seçilip 1. Numaradaki kaydet butonuna basılır. Hatalı başvuru ise hatalı düzenlenebilir seçilir ve kaydet'e basılır. Başvurusu tamamen hatalı olanlar reddedilebilir. <u>Burada yapılan işlem öğrencilerin</u> programa yerleştirildiğini belli etmez. Programa yerleştirmeler komisyon raporlarından sonra başkanlığımız tarafından yapılacaktır. Değerlendirilmeye alınan tüm öğrenciler için bu ikon ONAYLANDI olacaktır. Kontrol işlemleri yapılmadan bu ikonu kullanmayınız. Daire Başkanlığımız başvuru süresi boyunca zaman zaman kontrolleri yapmış bazı öğrencilerden başvurusu doğru olanlara Onaylandı / reddedildi veya düzenlenebilir mesajı göndermiştir.
  - 5. 4. Numaralı ikonda seçim yapılınca öğrenciler durumunu neden red neden kabul edildiğine dair açıklama yapılacaktır. Kabul edilenlere "Başvurunuz kabul edildi. Yerleştirme işlemleri için değerlendirme devam etmektedir. Yerleştirme sonuçlarının açıklanmasını bekleyiniz" gibi açıklama yapılmalıdır.
  - 6. Bu ikonda ilan la alakalı bilgiler olabilir. 12 nolu ikona basılır ve diğer sayfaya geçilir.
  - 7. 8. 9. Öğrencinin başvuruda kullandığı kişisel, iletişim ve lise bilgileri gösterilir. Bu sayfalarda öğrencinin dekontu, pasaportu mavi kartı olup olmadığı ve lise diploma ve lise not durum belgesi kontrol edilir. Doğru ve ya eksik değil ise bir sonraki ikon tıklanır.
  - 10. Bu ekranda öğrencilerin başvuruda kullanıdığı sınav belgesi ve bu belgeleri Türkçesi görüntelenir.

| Valueta Uyrakla Barra                                           | ***                                                                                                    |                                                                                                    |                                                                                                    |                                                           | 3                                     |     |
|-----------------------------------------------------------------|----------------------------------------------------------------------------------------------------|----------------------------------------------------------------------------------------------------|----------------------------------------------------------------------------------------------------|-----------------------------------------------------------|---------------------------------------|-----|
| <b>@</b> -                                                      | Moster<br>S                                                                                                    | arnes Öğrenci Hapvara<br>çısıs tari kadılaşlı ala<br>tari de tarihilde<br>dat de tarihilde<br>gita taras | / Informational Student /<br>Informational Student /<br>Information Student Student<br>Record at Mil | typfication<br>12:09<br>17 and eDrive Marille 11 and vari |                                       |     |
| i inver                                                         |                                                                                                    | 8 6                                                                                                    | de(Koenshiz)                                                                                         | A                                                         | Tarde                                 | 1 1 |
| Orac Darama / Agen 1<br>AgAterra / Trabeatia                    | - One of the Control of Control of Control o | eds / Accepted.<br>and completels. Verlaghtmer Salv                                                      | • 4                                                                                                  | 128 Degelen<br>Óğvesi ku/ Kut                             | 3                                     |     |
| (Verlaghiles Propies / Propies<br>Orien/ands / Accepted - Bapun | a Admittadi /<br>unug underlande Teologik me Galusseus (ad                                                                                                    | e edet.                                                                                                  |                                                                                                    | Chil 1                                                    | taria, Peppinskur Gele (3.81.00.1     |     |
| Automa Milytine<br>Application 324 area from                    | Kipsel Edgins<br>Personal Information                                                                                                    | Betspen Régéleri<br>Contact Johnmation                                                                   | Lior Bilgileri<br>High School Takornation                                                            | Securitar ve Rolgebre<br>Exces Results and Deconverts     | Segiles Prograndae<br>Program Applied | -   |
| 6                                                               | 26 7 SITE<br>YURT DIŞINI                                                                                                    | ALA 8 EYKU<br>M Ö 8 YILI Ö<br>DAN VEYA YABANCI                                                           | BAT ENI<br>N LISAN 9 ANS<br>I UYRUKLU OGRENCI                                                        | PROGRAM 10                                                | 11                                    |     |
|                                                                 | fa' Batonum: Tallaving I Olici to Cantin                                                                                                    | n "Next Pape" ( <mark>1</mark> -11-1                                                                     | 7                                                                                                    |                                                           |                                       |     |

11. Burada tercih edilen bölümler sırası ile gözükecektir.

Tüm kontroller sağlandıktan sonra 4. Ve 5 Numaralı ikon kullanılır ve Başvurusu onaylananlar arasından programa kabul edilecek olanlar için komisyon raporu hazırlanır ve Öğrenci İşleri Daire Başkanlığına rapor gönderilir. Rapor eki için bu tanımlamadaki 3. Sayfada bulunan 1. Numaralı ikon kullanılır ve karşılarına kabul red durumu yazılarak işlem yapılır.